#### Minneapolis Institute of Art

## StaffSavvy updates

|                                                                                           |               | 3: |
|-------------------------------------------------------------------------------------------|---------------|----|
|                                                                                           | Account Login | "  |
| Managada is institute of Art                                                              | Search        |    |
| Dashboard                                                                                 |               |    |
| You haven't uploaded a profile photo yet!                                                 |               |    |
| My Next Shifts 🔊 🔗 My News                                                                |               |    |
| You have no upcoming shifts in the system. No news in the system for you at this moment   |               |    |
| My Training Courses                                                                       |               |    |
| You have no training courses booked.You have no training courses available at the moment. |               |    |

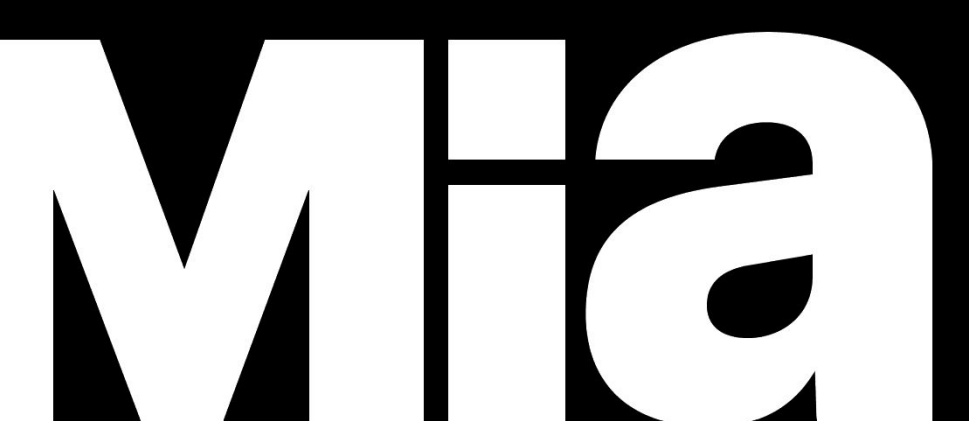

## The StaffSavvy site url is

## https://team.artsmia.org

### Log in to StaffSavvy using your email address and password.

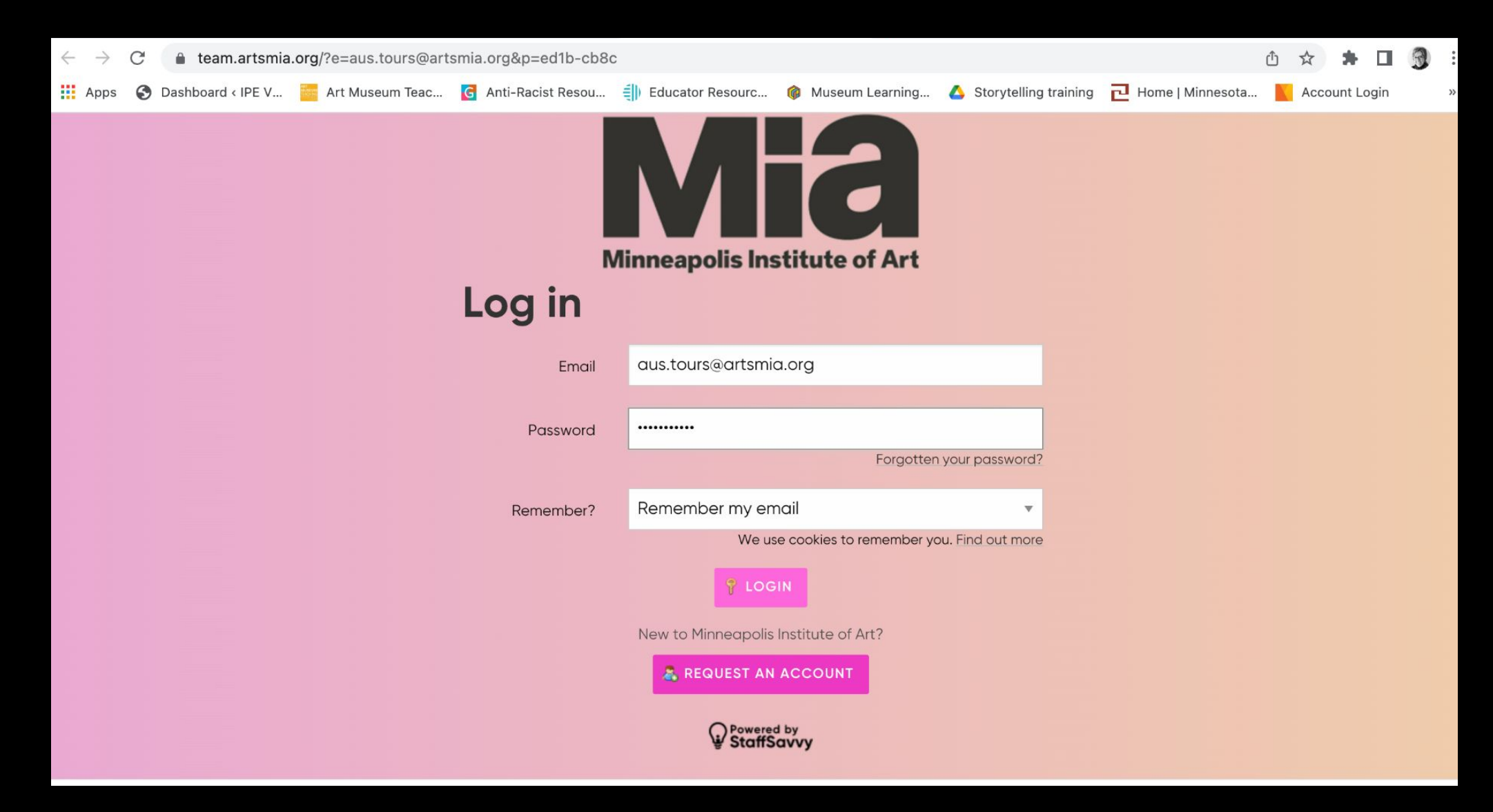

# Add information to "About Me" section. Go To My Account/About Me/Update My Details:

| S May 🦻    |                            | Mia                                                         |                    |
|------------|----------------------------|-------------------------------------------------------------|--------------------|
| ☆ -        | My Account Staff -         | Shifts - Training - System -                                |                    |
|            | About Me                   | My Profile                                                  |                    |
| Ja         | My Availability            | Update My Details                                           |                    |
| Yout       | My Tasks                   | Change My Photo                                             |                    |
| 💿 U        | My Messages                | My Documents                                                |                    |
|            | My Squad                   | My Account Security                                         |                    |
| 🖿 M        | My News                    | My Notifications                                            | Notification       |
| You h      | My Alerts                  | system.                                                     | 🔺 Please revi      |
|            | My Events                  |                                                             |                    |
| <b>⊯</b> M | My Time Entries & Pay      |                                                             | My News            |
| Youh       | ave no training courses bo | poked.You have no training courses available at the moment. | No news in the sy  |
|            |                            |                                                             | in the wait the sy |
| 💼 My       | / Shift Attendance         |                                                             | Se Forum           |
|            |                            |                                                             |                    |

# Scroll down to the second half of this screen and find About Me. Click in the section and type in your information:

|                                              | ipe@artsmia.org                                                             | Town required                                    |   |
|----------------------------------------------|-----------------------------------------------------------------------------|--------------------------------------------------|---|
|                                              |                                                                             |                                                  |   |
| Primary Mobile<br>Number <sup>required</sup> | This should be the main phone number we can contact you on.                 | Post Code required                               |   |
|                                              | 6128706459                                                                  | Country                                          |   |
| New Password                                 | Only provide a password if you want to replace your current password.       |                                                  | _ |
|                                              | ••••••                                                                      | 🐸 Date of Birth                                  |   |
| Previous Password                            | Only provide your current password if you want to replace it. This is to to |                                                  | _ |
|                                              | ensure no one else is requesting this change.                               | Date of Birth <sup>required</sup> mm / dd / yyyy |   |
| Time Format                                  |                                                                             |                                                  |   |
| How do you want to                           | Default (5:33pm) v                                                          | 🛉 Address                                        |   |
| see your time?<br>About Me                   |                                                                             |                                                  |   |
| Shown to colleagues                          | ¶ В / Ц сэ                                                                  | Street Address                                   |   |
|                                              |                                                                             | City                                             |   |
|                                              |                                                                             | State                                            |   |
|                                              |                                                                             | Zip Code                                         |   |
|                                              |                                                                             |                                                  |   |
|                                              | 🚍 SA                                                                        | /E DETAILS                                       |   |
|                                              | s                                                                           | affSavvy"                                        |   |

### After adding information, click on "Save Details".

| $\leftarrow$ $\rightarrow$ C (c                                                                                             | https://team.artsmia.org/account/ed                                                                                       | 57% $\overleftrightarrow$ Q facebook $\rightarrow$ $\heartsuit$ $\pounds$ $\blacksquare$ $\equiv$ |  |  |
|----------------------------------------------------------------------------------------------------|----------------------------------------------------------------------------------------------------|---------------------------------------------------------------------------------------------------|--|--|
|                                                                                                    | ipe@artsmia.org                                                                                                    | Town required                                                                                     |  |  |
| Primary Mobile                                                                                                    | This should be the main phone number we can contact you on.                                                               | Post Code required                                                                                |  |  |
| Number <sup>required</sup>                                                                                                  | 6128706459                                                                                                    | Country                                                                                           |  |  |
| New Password                                                                                                    | Only provide a password if you want to replace your current password.                                                     |                                                                                                   |  |  |
|                                                                                                    | •••••                                                                                                    | 🐸 Date of Birth                                                                                   |  |  |
| Previous Password                                                                                                    | Only provide your current password if you want to replace it. This is to to ensure no one else is requesting this change. | Date of Birth required rnm / dd / yyyy                                                            |  |  |
| Time Format<br>How do you want to<br>see your time?                                                                         | Default (5:33pm)                                                                                                    | 😤 Address                                                                                         |  |  |
| About Me<br>Shown to colleagues                                                                                             | ¶ В / Ц сэ                                                                                                    | Street Address                                                                                    |  |  |
|                                                                                                    |                                                                                                    | City                                                                                              |  |  |
|                                                                                                    |                                                                                                    | State                                                                                             |  |  |
|                                                                                                    |                                                                                                    | Zip Code                                                                                          |  |  |
| SAVE DETAILS                                                                                                    |                                                                                                    |                                                                                                   |  |  |
| StartSavy/<br>SmartBlue Ltd is providing this service on behalf of Minneapolis Institute of Art<br>©2007-2022 SmartBlue Ltd |                                                                                                    |                                                                                                   |  |  |

## Confirm your Tour Day.

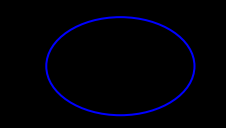

### Confirm your weekly availability. Go to My Account/My Availability/ Weekly Preferences

|                    | My Account Staff -    | Shifts - Training - System - |
|--------------------|-----------------------|------------------------------|
|                    | About Me              | •                            |
| a                  | My Availability       | Weekly Preferences           |
| Youł               | My Tasks              | Request Time Off             |
| 🕤 U                | My Messages           | My Time Off Requests         |
|                    | My Squad              |                              |
| M                  | My News               |                              |
| You <mark>h</mark> | My Alerts             | system.                      |
|                    | My Events             |                              |
| ⊯ M                | My Time Entries & Pay |                              |

Minneapolis Institute of Art

You have no training courses booked. You have no training courses available at the moment.

Check the day listed and confirm or change your tour day through this Google form. You can also add a day of availability through the same form.

→ Return to my shifts

#### **My Weekly Preferences**

Your weekly preferences is currently locked. This means you cannot edit your weekly availability.

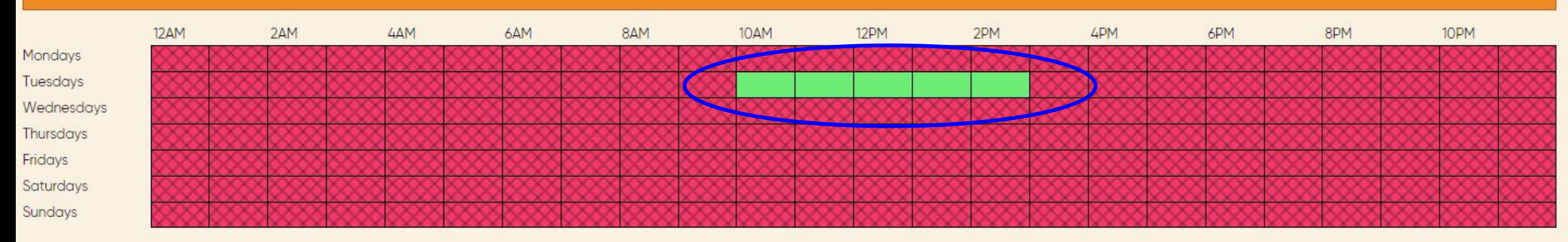

StartSawy" SmartBlue Ltd is providing this service on behalt of Minneapolis institute of Art ©2007-2023 SmartBlue Ltd It is important to keep your checkouts up-to-date in StaffSavvy. Remember the end of your checkout is the first day you are again available to tour. Please check out the entire time you will be away (if away for multiple days). This helps in communication with you.

### How to checkout: At the Dashboard screen, go to "My Account" then "My Availability," and select "Request Time Off."

| $\leftarrow \   \rightarrow $ | → C 🏠 🗎 team.artsmia.org/index.php                                                                                                    |                                  |                                        | 여 순 ☆ 🛊 🛛 🐧 :                                |                |  |
|-------------------------------|----------------------------------------------------------------------------------------------------|----------------------------------|----------------------------------------|----------------------------------------------|----------------|--|
| Apps                          | S Log In < IPE Volunte M Minne                                                                                                    | eapolis Institut 🔵 Dayforce 🛛 Vi | ewfinder: Reflecti 💡 My Dashboard   Mi | 💡 My Shifts   Minneap 🔰 Dashboard Artifax    | Cther bookmark |  |
| 8 May                         | S May                                                                                                    |                                  |                                        |                                              |                |  |
| <b>*</b> -                    | My Account Staff - S                                                                                                    | Shifts - Training - System       |                                        |                                              | Search         |  |
| De                            | About Me                                                                                                    |                                  |                                        |                                              |                |  |
| Da                            | My Availability                                                                                                    | Weekly Preferences               |                                        |                                              |                |  |
| You h                         | My Tasks                                                                                                    | Request Time Off                 |                                        |                                              |                |  |
| ● U                           | My Messages                                                                                                    | My Time Off Requests             |                                        |                                              |                |  |
|                               | My Squad                                                                                                    |                                  |                                        |                                              |                |  |
| M                             | My News                                                                                                    |                                  |                                        | 🖉 My News                                    |                |  |
| Youh                          | My Alerts                                                                                                    | system.                          |                                        | No news in the system for you at this moment |                |  |
|                               | My Events                                                                                                    |                                  |                                        |                                              |                |  |
| <u>ه</u> M                    | My Time Entries & Pay                                                                                                    |                                  |                                        | 🕫 Forum                                      |                |  |
| You h                         | You have no training courses booked. You have no training courses available at the moment. Sorry, there are no topics to show you at the moment |                                  |                                        |                                              |                |  |
|                               |                                                                                                    |                                  |                                        |                                              |                |  |
| 📠 My                          | y Shift Attendance                                                                                                    |                                  |                                        | 🗂 My Events                                  |                |  |
|                               |                                                                                                    |                                  |                                        |                                              |                |  |

Give a reason/note for the request. This says "optional" in the system, but we do ask that you give a reason to better track multiple requests.)

| ← → C ☆ 🏻 team.artsmia.org/account/time-off/new                        |                                                                                                  |                 |
|------------------------------------------------------------------------|--------------------------------------------------------------------------------------------------|-----------------|
| 🗰 Apps 🔇 Log In < IPE Volunte 🕅 Minneapolis Institut 🔵 Dayforce 🖬 View | inder: Reflecti 💡 My Dashboard   Mi 💡 My Shifts   Minneap 🔫 Dashboard Artifax                    | Other bookmarks |
| Aay May                                                                |                                                                                                  |                 |
| 🖀 🔹 My Account 🔹 Staff 🔹 Shifts 👻 Training 👻 System                    |                                                                                                  | Search          |
| <ul> <li>Back to my time off requests</li> </ul>                       |                                                                                                  |                 |
| Request Time Off                                                       |                                                                                                  |                 |
| Reason/note<br>Optional note for reference'                            | Vacation                                                                                         |                 |
| I won't be available from                                              | 05/19/2022 🗂 🗹 All Day                                                                           |                 |
| I'll be available to work again from                                   | 05/19/2022 📋 Z All Day                                                                           |                 |
| and repeat request:                                                    | No Repeat                                                                                        | T               |
|                                                                        | SEND REQUEST                                                                                     |                 |
|                                                                        | StaffSavvy"<br>SmartBlue Ltd is providing this service on behalf of Minneapolis Institute of Art |                 |

# Select the start date for your checkout. In this example, I am taking a 5 day trip, June 3 to June 7.

| $\leftrightarrow$ $\rightarrow$ C $\triangle$ iteam.artsmia.org/account/time-off/new |                                                                                                    | • @ ☆ ★ □ ③ :   |
|--------------------------------------------------------------------------------------|----------------------------------------------------------------------------------------------------|-----------------|
| 🗰 Apps 🔇 Log In < IPE Volunte 🕅 Minneapolis Institut 🔵 Dayforce 🖬 View               | inder: Reflecti 💡 My Dashboard   Mi 💡 My Shifts   Minneap 🔰 Dashboard Artifax                                                              | Other bookmarks |
| <mark>८</mark> Мау                                                                   |                                                                                                    |                 |
| 🖀 🔹 My Account 👻 Staff 👻 Shifts 👻 Training 👻 System                                  |                                                                                                    | Search          |
| Back to my time off requests                                                         |                                                                                                    |                 |
| Request Time Off                                                                     |                                                                                                    |                 |
| Reason/note<br>Optional note for reference'                                          | Vacation                                                                                                    |                 |
| I won't be available from                                                            | 06/03/2022                                                                                                    |                 |
| I'll be available to work again from                                                 | June 2022 ▼ ↑ ↓ yy<br>Su Mo Tu We Th Fr Sa                                                                                                 |                 |
| and repeat request:                                                                  | 29 30 31 1 2 <mark>3</mark> 4<br>5 6 7 8 9 10 11                                                                                           | T               |
|                                                                                      | 12 13 14 15 16 17 18<br>19 20 21 22 23 24 25                                                                                               |                 |
|                                                                                      | 26       27       28       29       30       1       2         3       4       5       6       7       8       9         clear       Today |                 |
|                                                                                      |                                                                                                    |                 |

Then add in the date you will once again be available. I'm gone June 3 to 7, so I'll be available on June 8. Please checkout for the full time you are away--do not just check out for your single tour day.

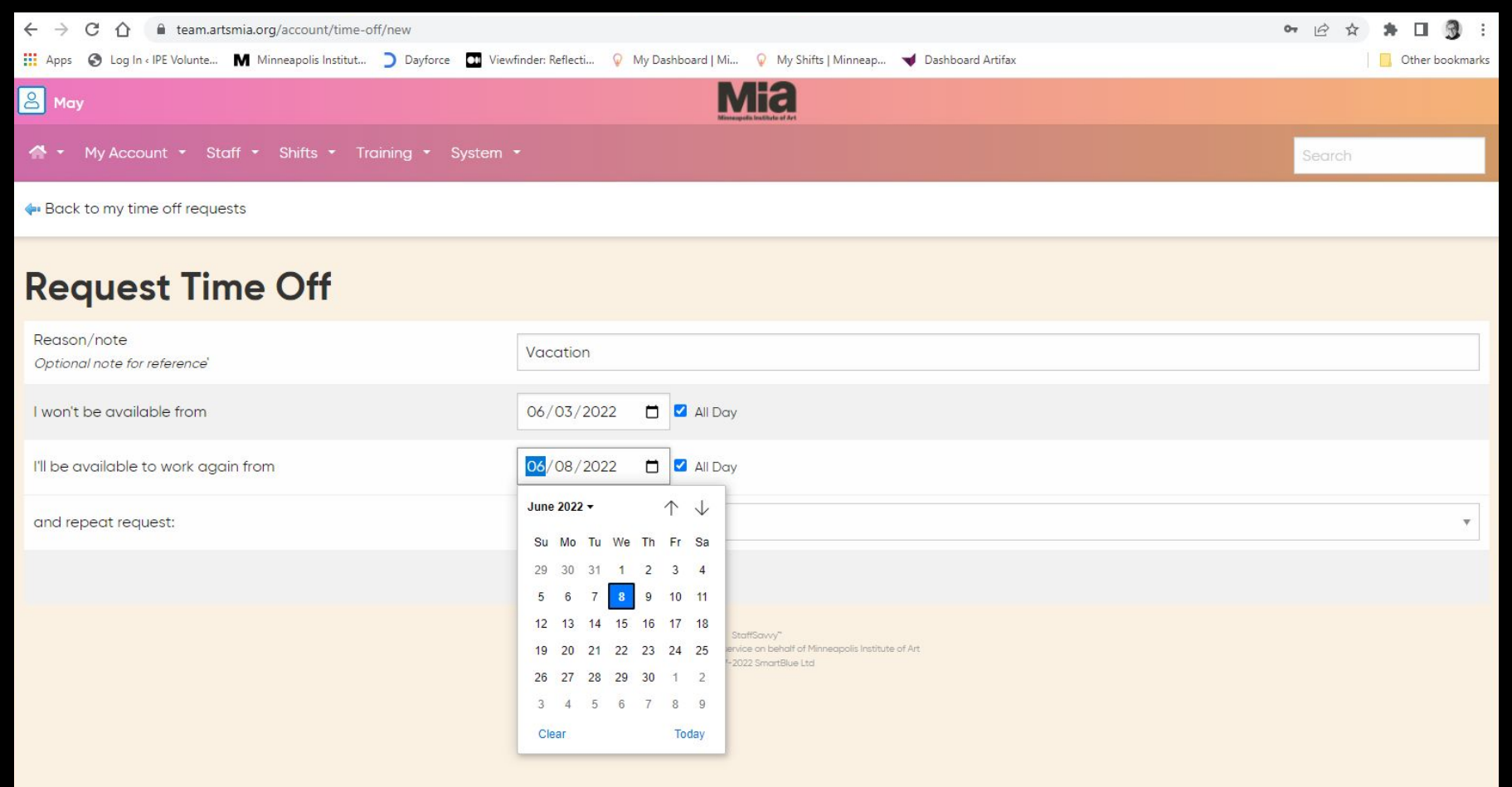

### Once your dates are set, then you click on "Send Request."

| ← → C ☆ 🔒 team.artsmia.org/account/time-off/new                        |                                                                                                    | ∞ @ ☆ ★ □ 3 :   |
|------------------------------------------------------------------------|----------------------------------------------------------------------------------------------------|-----------------|
| 🗰 Apps 📀 Log In < IPE Volunte 🕅 Minneapolis Institut 🔵 Dayforce 💽 View | vfinder: Reflecti 💡 My Dashboard   Mi 💡 My Shifts   Minneap 🔫 Dashboard Artifax                                              | Other bookmarks |
| 😕 Мау                                                                  | Mia                                                                                                    |                 |
| 🖀 🔹 My Account 🔹 Staff 🔹 Shifts 🔹 Training 🔹 System                    | -                                                                                                    | Search          |
| ቀ Back to my time off requests                                         |                                                                                                    |                 |
| Request Time Off                                                       |                                                                                                    |                 |
| Reason/note<br>Optional note for reference'                            | Vacation                                                                                                    |                 |
| I won't be available from                                              | 06/03/2022 🗖 🗹 Ali Day                                                                                                    |                 |
| I'll be available to work again from                                   | 06/08/2022 🗖 🗹 Al/Day                                                                                                    |                 |
| and repeat request:                                                    | No Repeat                                                                                                    | <u>,</u>        |
|                                                                        | SEND REQUEST                                                                                                    |                 |
|                                                                        | StaffSavvy"<br>SmartBlue Ltd is providing this service on behalf of Minneapolis Institute of Art<br>©2007-2022 SmartBlue Ltd |                 |

## Questions or concerns?

## StaffSavvy resource page, link here.